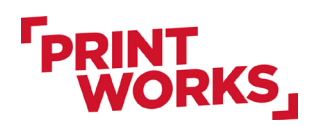

# Canva pikaohje

Canva on helppokäyttöinen ohjelma painoaineistojen tekoon.

https://www.canva.com/

Käyttääksesi Canvaa, sinun tarvitsee luoda sinne ensin tunnukset. Canvan ilmaisella versiolla pääsee jo pitkälle perus painoaineistojen teossa.

# Koon valinta

Yleisimmät paperikoot ovat tarkastettavissa täältä: papersizes.io

Esim. A5 on 148x210 mm (pysty) tai 210x148 mm (vaaka).

Jos Canvan kokovalikosta ei löydy valmista tarvittavaa kokoa, voit käyttää **mukautettua kokoa** (C*ustom size*). Valinta löytyy joko etusivulta tai **Create a design** -painikkeen alta.

Valitse *Custom size (Mukautettu koko)* -valinta etusivulla.

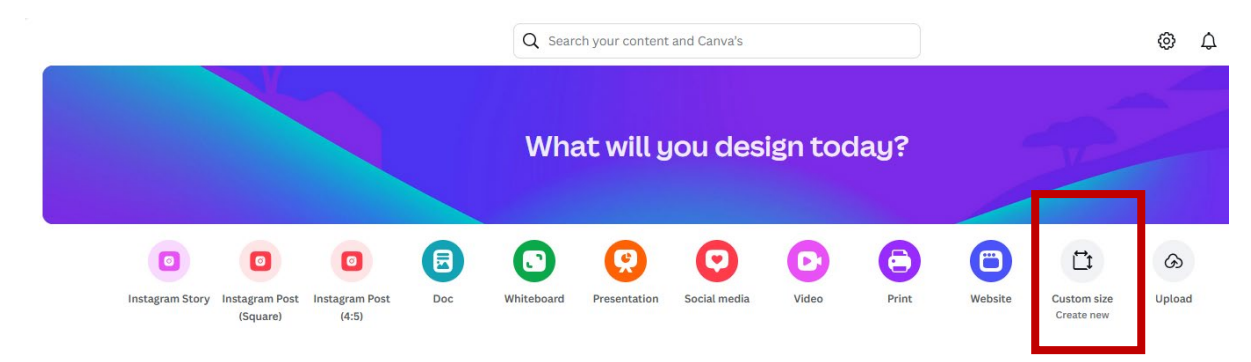

Tai vaihtoehtoisesti voit valita *Create a design* -painikkeen etusivun sivupalkista.

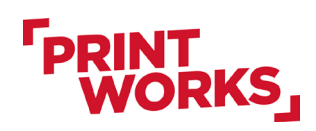

CANVA – Pikaohje 21.2.2025 Sivu 2/8

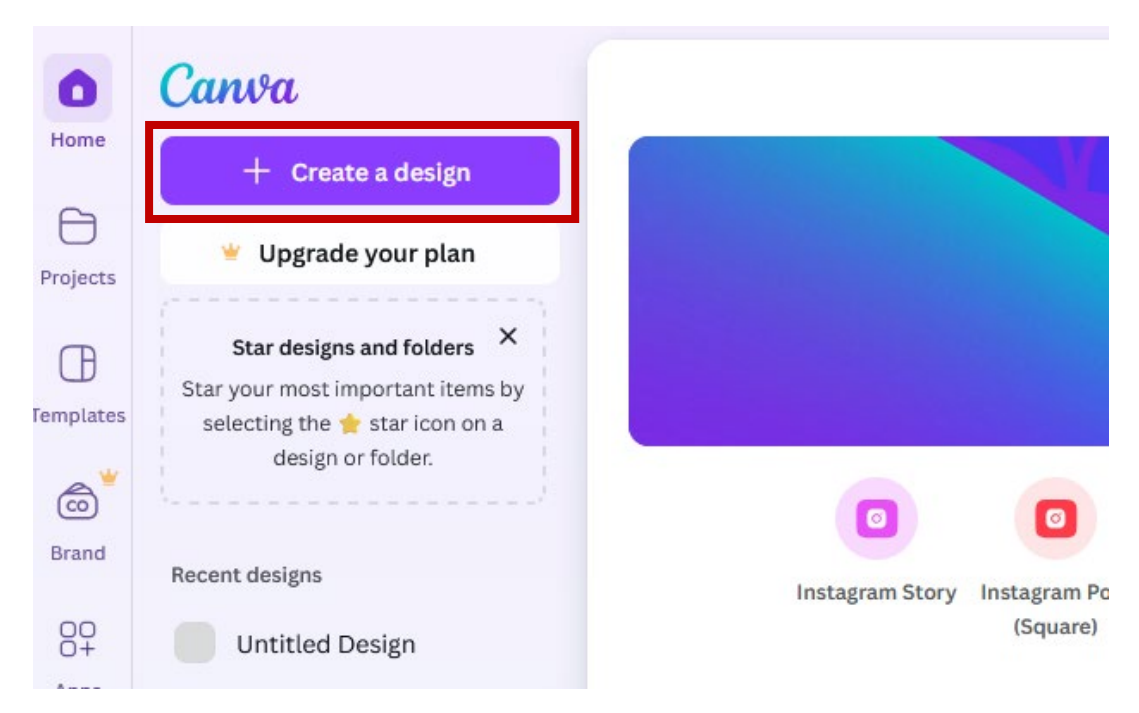

Tämän jälkeen valitse Custon size -kohta.

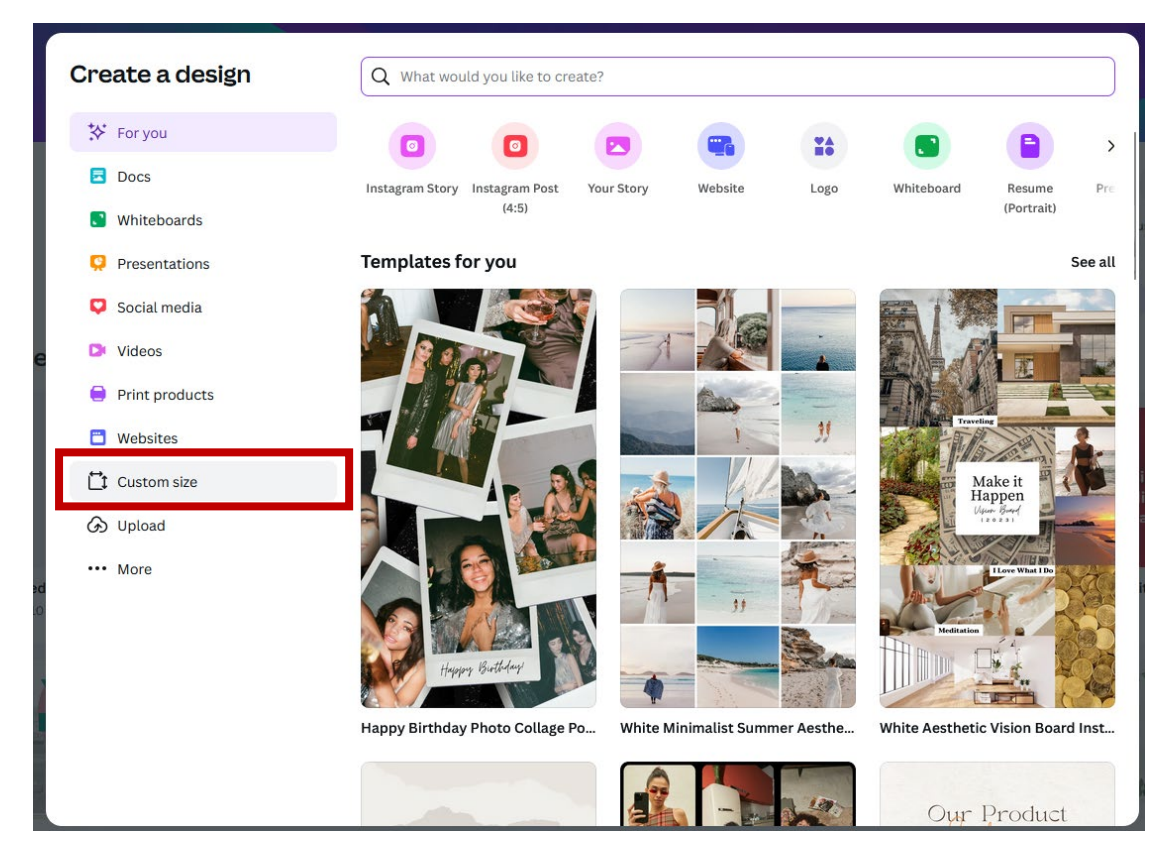

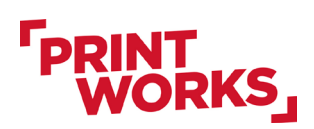

| Creat      | te a design  | Custom size    |                   | ×                   |
|------------|--------------|----------------|-------------------|---------------------|
| 🛠 Fo       | or you       | Width          | Height            | Units               |
| 🖬 Do       | ocs          |                |                   | px ~ 2              |
| <b>S</b> w | hiteboards   |                | Create new design | px 🗸 on             |
| 🜻 Pr       | esentations  | Recent         |                   | in                  |
| 📮 So       | ocial media  | 148 × 210 mm   | IC 10             | mm                  |
| e 🖻 Vi     | deos         |                |                   | cm                  |
| 😑 Pr       | int products | ☑ 110 × 110 mm | 10                | 05 × 148 mm         |
| 🗂 W        | ebsites      |                |                   |                     |
| 🛱 Ci       | ustom size   | 148×105 mm     |                   | 25 × 125 mm<br>inol |
| တြ Up      | bload        |                |                   | alos                |
| ••• Me     | ore          |                |                   | it IG               |

Valitse Unit-alasvetolistalta mittayksikkö "mm" eli millimetrit.

Luodaksesi aineistopohjan, valitse *Create new design* -painike.

#### **Custom size**

| Width | Height    | Units     |   |   |
|-------|-----------|-----------|---|---|
| 148   | 210       | mm        | ~ | ₽ |
|       | Create ne | ew design |   |   |

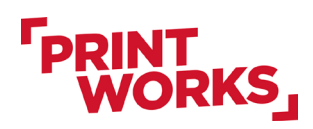

CANVA – Pikaohje 21.2.2025 Sivu 4/8

### Leikkuuvarat

Huomioithan aineiston teossa leikkuuvarat. Erityisesti silloin, jos kuvapinta ulottuu arkin reunaan saakka, on tärkeää lisätä aineistoon leikkuuvarat, jotta lopullisessa tuotteessa ei näy leikkuun jälkeen valkoista reunusta.

Leikkuuvarat kannattaa määrittää heti aluksi.

Valitse File (Tiedosto) -> Settings (Asetukset) -> Show print bleed (Näytä reunukset).

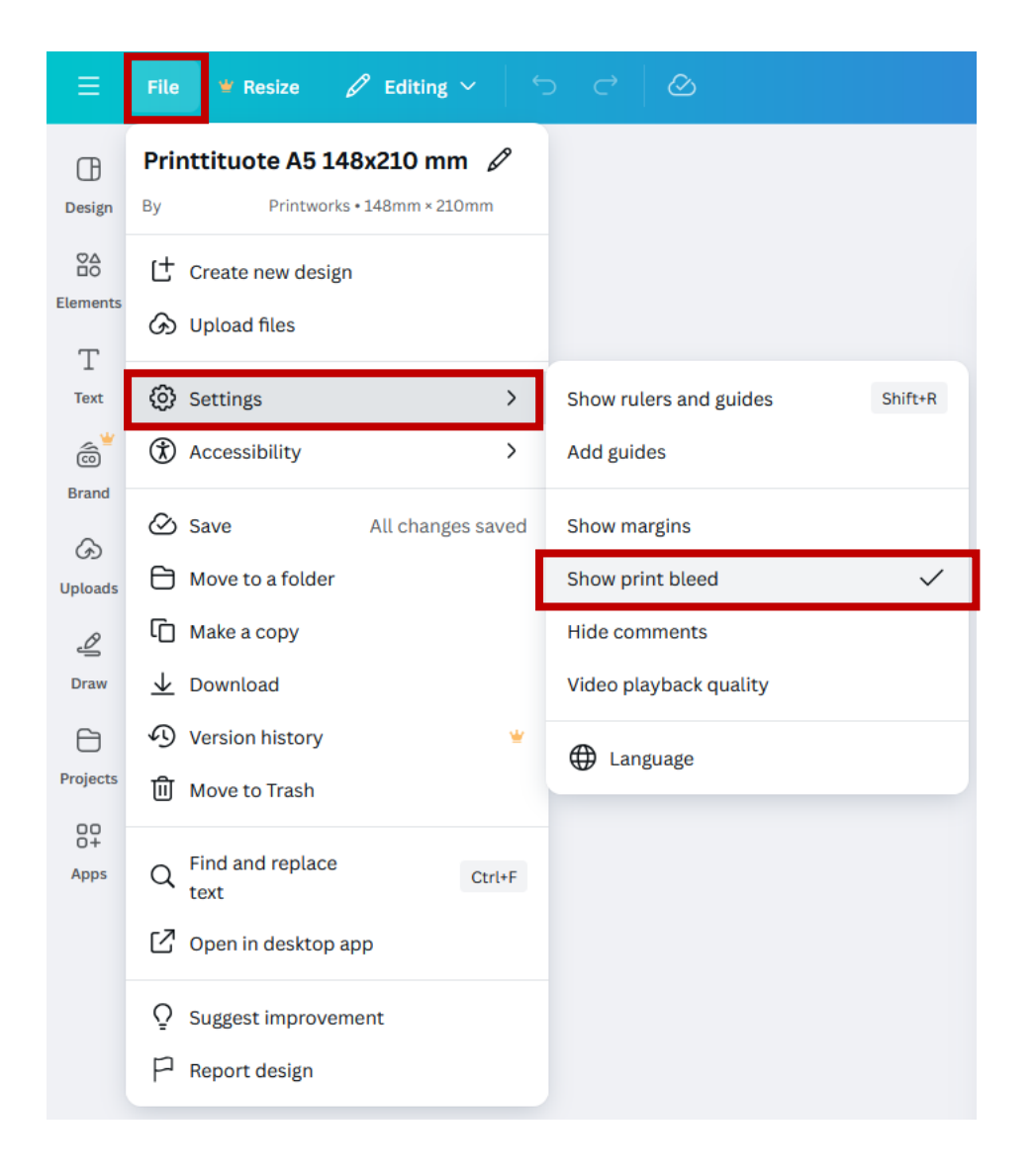

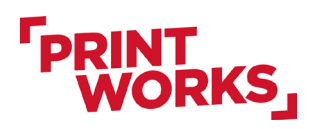

CANVA - Pikaohje 21.2.2025 Sivu 5/8

# Marginaalit

Marginaalien lisääminen näkyviin on myös suositeltavaa, jotta et sijoita vahingossa tärkeitä elementtejä, kuten tekstiä liian lähelle aineiston reunaa. Marginaalit ovat vain suunnittelijan apuna, eivätkä näy lopullisessa painotuotteessa.

Valitse marginaalit näkyviin Show margins (Näytä marginaalit) -valinnalla.

| File 🤎 Resize 🖉 Editing 🗸                                                   | ÷- | ightarrow  ightarrow  ightarrow  ightarrow  ightarrow |   |
|-----------------------------------------------------------------------------|----|-------------------------------------------------------|---|
| Printtituote A5 148x210 mm 🖉<br>By Mira Laitinen Printworks • 148mm × 210mm |    |                                                       |   |
| Create new design                                                           |    |                                                       |   |
| Settings                                                                    | >  | Show rulers and guides Shift+R                        |   |
| Accessibility                                                               | >  | Add guides                                            |   |
| Save All changes save                                                       | ed | Show margins                                          |   |
| Move to a folder                                                            |    | Show print bleed                                      | ~ |
| Make a copy                                                                 |    | Hide comments                                         |   |
| ⊥ Download                                                                  |    | Video playback quality                                |   |
| Version history                                                             | ¥  |                                                       |   |
| 间 Move to Trash                                                             | ¥  |                                                       |   |

Tutustu myös Canvan ohjeisiin leikkuumerkeistä ja marginaaleista: <u>https://www.canva.com/fi\_fi/help/margins-bleed-crop-marks/</u>

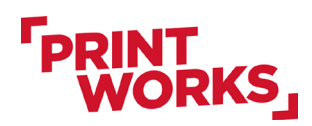

# Canvan ohjeet aineistojen tekoon

Canvan omista ohjeista voit katsoa vinkit erilaisten aineistojen tekoon: <u>https://www.canva.com/fi\_fi/help/editing-and-designing/</u>

# Valmiin aineiston lataaminen

Ladataksesi valmiin aineiston valitse File (Tiedosto) -> Download (Lataa tiedosto).

| ≡                    | File     | 📽 Resize 🖉 Edit                           | ing ~       | 5 |
|----------------------|----------|-------------------------------------------|-------------|---|
| Design               | Prin     | ttituote A5 148x210<br>Printworks • 148mm | <b>mm</b> 🖉 |   |
| CA<br>CO<br>Elements | ප්<br>ශ  | Create new design<br>Upload files         |             |   |
| T<br>Text            | Ø        | Settings                                  | >           |   |
| ©<br>Brand           | ©        | Save All ch                               | anges saved | ł |
| Uploads              | C)<br>C) | Move to a folder<br>Make a copy           |             |   |
| Draw                 | <u>↓</u> | Download<br>Version history               |             |   |
| Projects             | Û        | Move to Trash                             |             |   |
| O+<br>Apps           | Q        | Find and replace<br>text                  | Ctrl+F      |   |
|                      | Ø        | Open in desktop app                       |             |   |
|                      | ♀<br>₽   | Suggest improvement<br>Report design      |             |   |

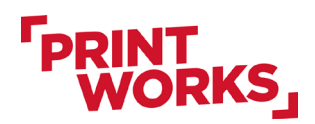

Pääset latausnäkymään myös valitsemalla selainikkunan oikeasta reunasta *Share (Jaa)* -painike ja *Download (Lataa.*)

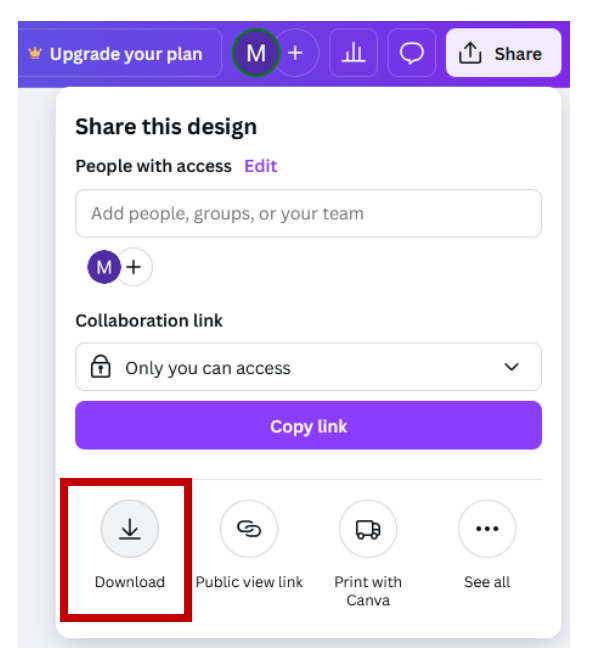

Valitse alasvetolistalta File type (Tiedostomuoto) -> PDF Print.

| < D0     | < Download                                                |  |  |  |
|----------|-----------------------------------------------------------|--|--|--|
| File typ | File type                                                 |  |  |  |
| Ø        | PNG Suggested V                                           |  |  |  |
|          | JPG<br>Best for sharing                                   |  |  |  |
| Ø        | PNG Suggested V<br>Best for complex images, illustrations |  |  |  |
| ß        | PDF Standard<br>Best for documents (and emailing)         |  |  |  |
| ß        | PDF Print<br>Best for printing                            |  |  |  |
| Ø        | SVG ≌<br>Best for web design and animations               |  |  |  |
| D        | MP4 Video<br>High quality video                           |  |  |  |
| Ø        | GIF<br>Short clip, no sound                               |  |  |  |
| ¢        | PPTX<br>Microsoft PowerPoint document                     |  |  |  |

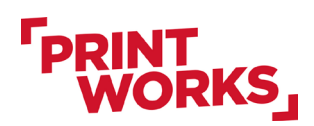

Lisää valinta Crop marks and bleed (Rajausmerkinnät/leikkausvara) -kohtaan.

Jos käytössäsi on maksullinen versio, kannattaa valita väriprofiiliksi CMYK (RGB:n sijaan).

| Upgrade your plan M + 山 〇 ① Share |
|-----------------------------------|
| < Download                        |
| File type                         |
| PDF Print ~                       |
| 🗹 Crop marks and bleed 🛈          |
| Flatten PDF ①                     |
| □ Include notes ③                 |
| Color profile                     |
| RGB (best for digital use)        |
| Preferences                       |
| Save download settings            |
| Download                          |

Kun olet ladannut aineiston, tarkista se ennen painoon lähettämistä. Voit käyttää esimerkiksi maksutonta Adobe Acrobat Readeria. Mikäli tiedostossa on ongelmia, voit kokeilla tallentaa sen Canvassa käyttäen valintaa *Flatten PDF (Litistä PDF)*.

# Kysyttävää aineistosta?

Mikäli olet epävarma aineistosta, voit olla yhteydessä myyntiimme (<u>myynti@printworks.fi</u>). Lisää mukaan tekemäsi aineisto ja pyydä kommentteja aineiston painokelpoisuudesta.